Hay muchas formas de activar el cubo de Ubuntu, esta es una de las muchas, espero que resulte fácil comenzar a disfrutar de los efectos especiales. Si ya lo sabíamos hacer en versiones anteriores, solo cambia algún pequeño detalle.

| Archivo Editar Bar | quete Configuración Ayuda                                                                                                    |                                                                                |                  |                                   |
|--------------------|----------------------------------------------------------------------------------------------------|--------------------------------------------------------------------------------|------------------|-----------------------------------|
| ecorgan Marcant    | odas las actualizaciones Aplicar Propiedades D.                                                                                                    | incar                                                                          |                  |                                   |
| Tedo               | E Paquete                                                                                                    | Versión instalada                                                              | Última versión   | Descripción                       |
| correpiz           | cairo-clock                                                                                                    |                                                                                | 0.3.3-2          | An analog clock drawn with ve-    |
|                    | 🔲 🗳 compiz                                                                                                    | 1:0.7.4 Ouburtu6                                                               | 1:0.7.4-Oubuntu6 | OpenSi, window and composit       |
|                    | 🛄 😋 compiz-bcop                                                                                                    |                                                                                | 0.7.4-0ubuntu1   | Compiz option code generator      |
|                    | compizconfig-backend-gconf                                                                                                    | 0.7.4-0ubuntu1                                                                 | 0.7.4-0ubuntu1   | Settings library for plugins - Op |
|                    | compizconfig-backend-kconfig                                                                                                    |                                                                                | 0.7.4-0uburtu1   | KConfig Settings library for plu  |
|                    | 🔲 compizconfig-settings-manager 🐱                                                                                                    | 0.7.4-0ubuntu2                                                                 | 0.7.4-0ubuntu2   | Compiz configuration settings     |
|                    | Compiz-core                                                                                                    | 1:0.7.4-Ouburtu6                                                               | 1:0.7.4-Ouburtu6 | OpenGL window and composit        |
|                    |                                                                                                    |                                                                                |                  | •                                 |
|                    | Compliz configuration settings mana<br>The OpenCompasting Project brings 3D deak<br>usability of the X Window System and provide<br>This package contains the compleconfig settin | iger<br>top visual effects that im<br>increased productivity.<br>tigs manager. | prove            |                                   |

Primero ir a sistema > administración > gestor de paquetes synaptic, A continuación pulsa en buscar compizconf ig-settings-manager y con el botón derecho pulsamos la opción marcar para instalar

## Configurar cubo ubuntu 8.04

Escrito por Miguel Angel Gallego - Ultima actualización 27 de Septiembre de 2008

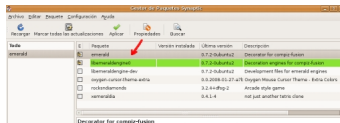

Termiémenelatisterale paquetes puedes activar emerald si quieres más efectos especiales

| 11110                             | General General                                                                                    |    |
|-----------------------------------|----------------------------------------------------------------------------------------------------|----|
| Categoria                         | General Options                                                                                    |    |
| Q Tols                            |                                                                                                    |    |
| (è General                        | & Accesibilidad                                                                                    |    |
| & Accesibilitad                   | The second second                                                                                  |    |
| Escritoria                        | Color fiber                                                                                        |    |
| 🔮 ifactos                         | W The triancel Zoon D TH Magner W The Insertion                                                    |    |
| Call Extras                       | pere Delatop - men -                                                                               |    |
| 28 Compatibilidad con<br>Imágenes | 🗆 🔚 Operial 🔹 🔊 they make                                                                          |    |
| () utidades                       |                                                                                                    |    |
| Administrador de<br>ventanes      | Escritorio                                                                                         |    |
| 🖗 Sin categoria                   | 🗆 🍢 Clane Output 🔹 🮯 Deelstop Cube 💷 🧱 Deelstop Plane                                              |    |
| Preferencias 🔹 📦                  | 🗆 🚛 Desktep Kall 🗶 🧱 Expo                                                                          |    |
| Búsqueda 🌩                        | 🗆 🧱 Mastar escitorio 🖉 👔 fistale Cube 🖉 📇 Venport Switcher                                         |    |
| CANAL CANAL                       | o 🔤 warde 🔄 👌 🔤 🖉 👘 👘                                                                              |    |
|                                   |                                                                                                    | 1: |
|                                   | Administrative de opciones CompleCarling                                                           | 41 |
|                                   | General Commands Derktop Size Doplay Sattings Focus & Rase Behaviour Kay bindings Opacity Sattings |    |
| 2                                 | Harborial Stread Stre                                                                              |    |
| Filtro                            | venial vitual size 1 🐔 🚺                                                                           |    |
| 4                                 | Number of Desistages                                                                               |    |
| General Options                   |                                                                                                    |    |
| General compiz options            |                                                                                                    |    |

nizeli en a sú si sterny a la la preferencia en carctiva una sián avainzadad de dos o de

Bandy cartium and Ecoperate and an and a construction of the second second